## 「すまはび Step 3 評価する」

→すまはびサイトで揺れを評価

Step3-1 すまはびサイトからアクセス

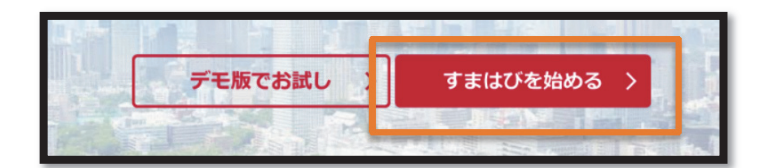

Step3-2 計測データを読み込み

| すまはび      | 計測データ             | FFT スペクトル | 居住性評価    | 速度・変位 | オービット | 計測震度 |         |
|-----------|-------------------|-----------|----------|-------|-------|------|---------|
| 加速度X      |                   |           |          |       |       |      | 表示データ情報 |
| [gal]     |                   |           |          |       |       |      | データ日時   |
|           |                   |           |          |       |       |      | -       |
|           |                   |           |          |       |       |      | 0       |
| answith V |                   |           |          |       |       |      | 0       |
| [gal]     |                   |           | 0        |       |       |      |         |
|           |                   |           | <i>.</i> |       | _     |      | 0       |
|           |                   |           |          |       |       |      | 0       |
|           | 「ファイル読込」をクリック     |           |          |       |       |      | 0       |
| 加速度 Z     |                   |           |          |       |       |      | 0       |
| [gai]     |                   |           |          |       |       |      | U       |
| +2 +Y     |                   |           |          |       |       |      |         |
|           |                   |           |          |       |       |      |         |
|           |                   |           |          |       |       |      |         |
| オス<br>デー  | フセット[s]<br>ー夕長[s] |           |          |       |       | 0.00 | ファイル読込  |

Step3-3 Step2 で保存した場所を開き、計測データを選択

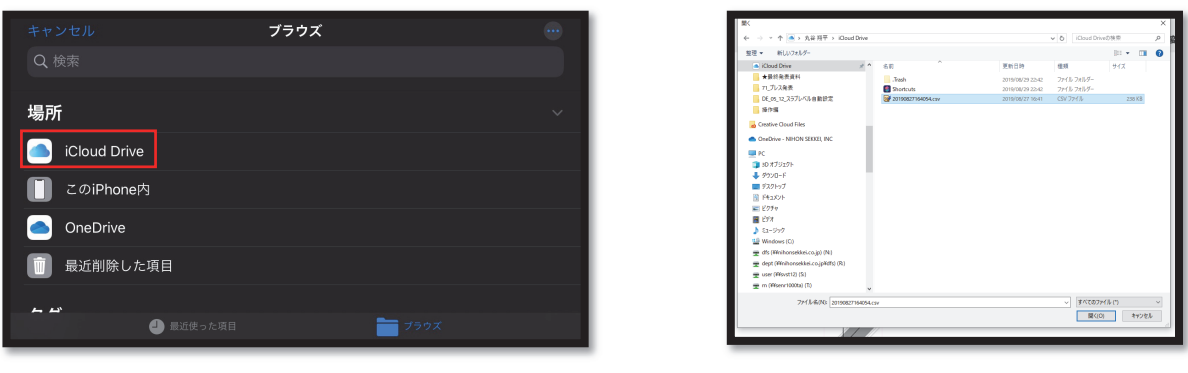

iPhone の場合

PC の場合

Step3-4 波形を解析

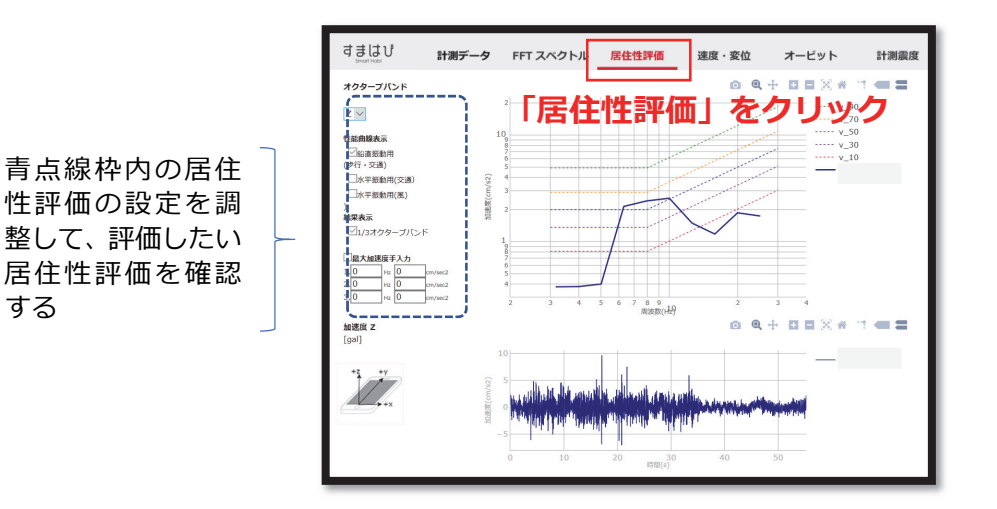